# IDS TOOLS 艾迪赛自动出锡/破锡控制系统

# 简易使用说明

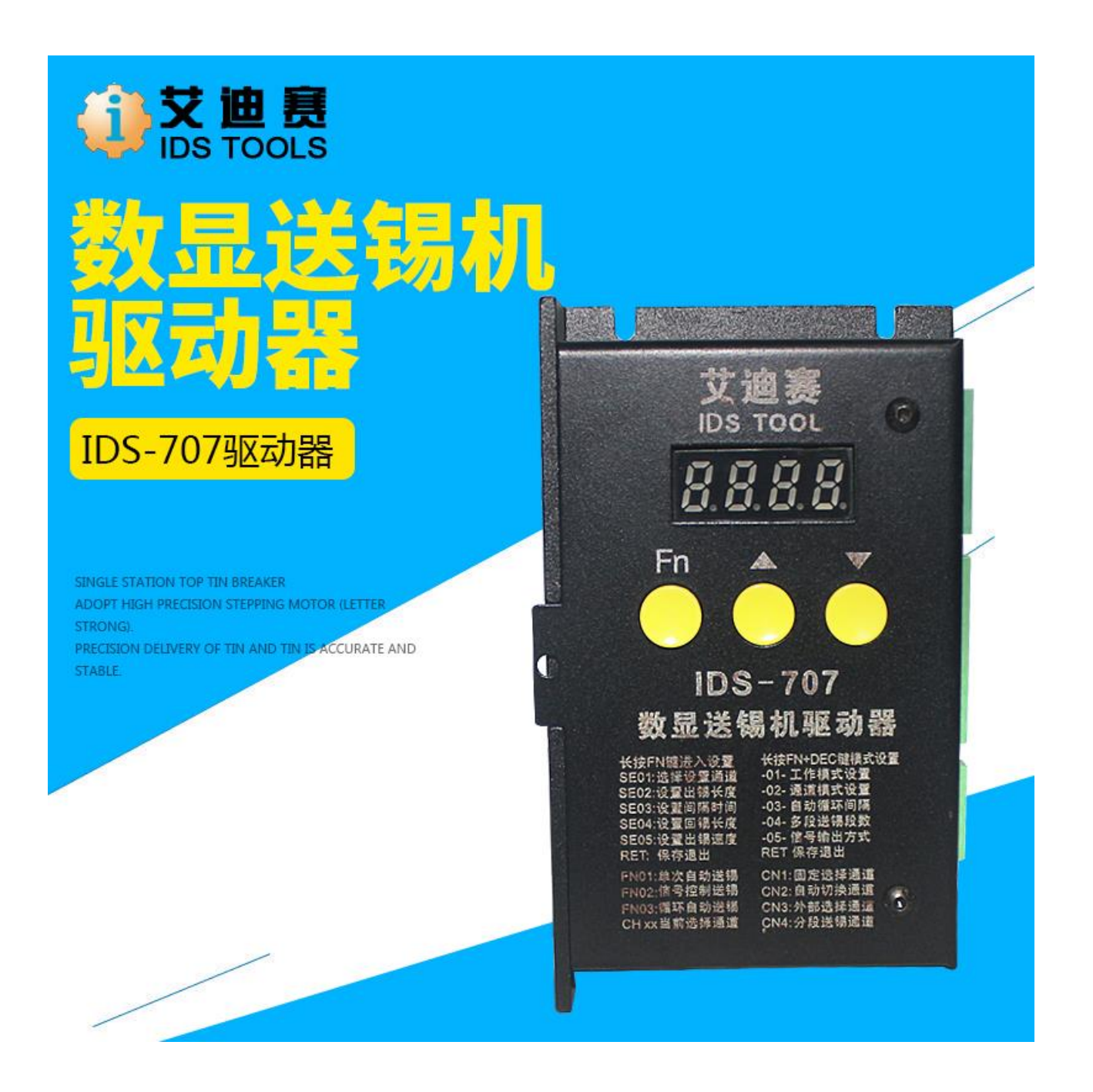

一、 产品特性

| 1、 | 输入电压:   | DC 24V                           |
|----|---------|----------------------------------|
| 2、 | 输入电流:   | ≥ 3A                             |
| 3、 | 马达驱动电流: | ≤ 2.2A                           |
| 4、 | 驱动细分:   | 1⁄2 1⁄4 1/8 1/16 1/32 1/64 1/128 |
| 5、 | 最大出锡长度: | 99.99 mm                         |
| 6、 | 最大回锡长度: | 99.99 mm                         |
| 7、 | 速度调节范围: | 10 – 200 rmp,对应的出锡速度视送锡轮的直径而异    |
| 8、 | 送锡精度:   | 0.03 mm (当送锡轮的直径为 10mm)          |
| 9、 | 送锡通道:   | 16组                              |

二、 工作模式介绍

#### 系统有以下三种工作模式

 单次自动送锡模式(FN-1)。此工作模式下,接收到一个外部启动信号后(低电平有效),只会 完成一个单次的送锡流程,然后待机,直到启动信号释放后,第二个启动信号到来,才会启动动 下一次的送锡流程。一个单次的送锡流程如下图所示。

图 —

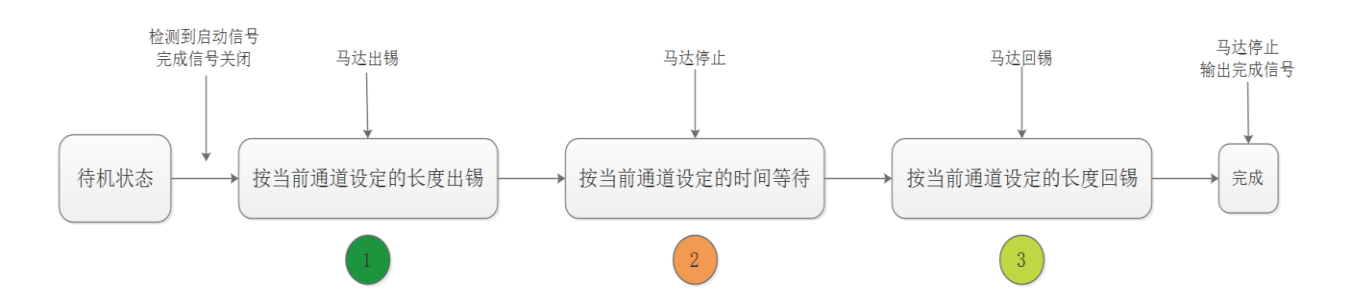

- 2、信号控制送锡模式(FN-2)。在此工作模式下,出锡的长度,不受当前通道设置的出锡长度决定,而是由外部启动信号的长短决定。当接收到外部启动信号后(低电平有效),马达启动开始送锡,当外部启动信号释放(变为高电平)后,马达会立即停止,然后完成如图一所示的后面的步骤2和3(按当前通道设置时间等待--→按当前通道设置长度回锡--→完成待机)。
- 3、 循环自动送锡模式(FN-3)。此工作模式简单来说,就是在自动循环执行单次自动送锡模式 (FN-1)。当每完成一个单次自动送锡流程后,会按设置的时间等待,然后再次启动单次自动送 锡。此工作模式非常适合手工焊锡使用。工人双手持工件,并不需要人工脚踩触发送锡,而是按 照设置好的时间循环执行送锡流程。两次自动单次送锡的中间间隔时间的设置,请参考第四章节 的-03-的介绍。
- 三、 通道模式介绍

系统有一共可以设置 16 组不同的送锡参数, 在这 16 组不同的送锡参数间有 4 种通道工作方式。

1、固定单通道模式(CN-1)。一直固定按照选择好的当前工作通道的参数送锡。

- 2、自动切换模式(CN-2)。当完成一个送锡流程后,当前选择的通道号自动切换到下一个通道。直 到通道等于设置可切换的最大通道数时,自动再切回通道1。例如:设置了最大切换通道是6 后,那么每完成一次送锡流程。通道切换一次,当切换到通道6后,完成通道6的送锡后,会切 换回通道1。
- 3、外部选择通道模式(CN-3)。系统有4个通道选择的输入IO口,这个IO口的状态对应了16个通道值。在此通道模式下,当的工作通道,为这4个输入IO的状态,1111对应为通道1,0000对应为通道16。此模式下,工作通道不会自动切换,仅受外部输入IO的控制。请注意,切换通道IO时,请在一个送锡流程完成并待机时切换,否则,送锡的参数可能会错误。

| CH3 | CH2 | CH1 | CH0 | 通道号   |
|-----|-----|-----|-----|-------|
| 1   | 1   | 1   | 1   | 通道1   |
| 1   | 1   | 1   | 0   | 通道 2  |
| 1   | 1   | 0   | 1   | 通道 3  |
| 1   | 1   | 0   | 0   | 通道 4  |
| 1   | 0   | 1   | 1   | 通道 5  |
| 1   | 0   | 1   | 0   | 通道 6  |
| 1   | 0   | 0   | 1   | 通道 7  |
| 1   | 0   | 0   | 0   | 通道 8  |
| 0   | 1   | 1   | 1   | 通道 9  |
| 0   | 1   | 1   | 0   | 通道 10 |
| 0   | 1   | 0   | 1   | 通道 11 |
| 0   | 1   | 0   | 0   | 通道 12 |
| 0   | 0   | 1   | 1   | 通道 13 |
| 0   | 0   | 1   | 0   | 通道 14 |
| 0   | 0   | 0   | 1   | 通道 15 |
| 0   | 0   | 0   | 0   | 通道 16 |

- 4、组合多通道模式(CN-4)。也可以称之为多段送锡模式。在此模式下,接收到外部的启动信号
  后,会从通道1的参数开始送锡,一直送到设置的通道号完成。其实就是将一个通道的参数当成
  送锡的一段。例如设置了5段送锡,那么,就从通道1--→通道2--→通道3--→通道4--→通道
  5--→完成。
- 四、 工作模式和通道模式的设置方法

在普通工作界面,按住\*键和+键不放超过3秒,进入到工作模式设置,如下图二 首先通过+或者-键,先选择要设置的项目,然后按\*键进入该项目,再用+或者-键调整参数,调整完了 后按\*返回。当显示 RET 时,再按\*键,则会保存并退出到工作界面。

- -01- 设置工作模式,对应第二章节介绍的3种工作模式
- -02- 设置通道模式,对应第三章节介绍的4种通道模式
- -03- 设置在自动循环单次送锡模式下时,每次单次送锡完成后到启动下一次单次送锡的间隔时间
- -04- 当通道模式在自动切换模式时,为最大的切换通道值,当通道模式在多段送锡时,则为最大的分段送锡段数。

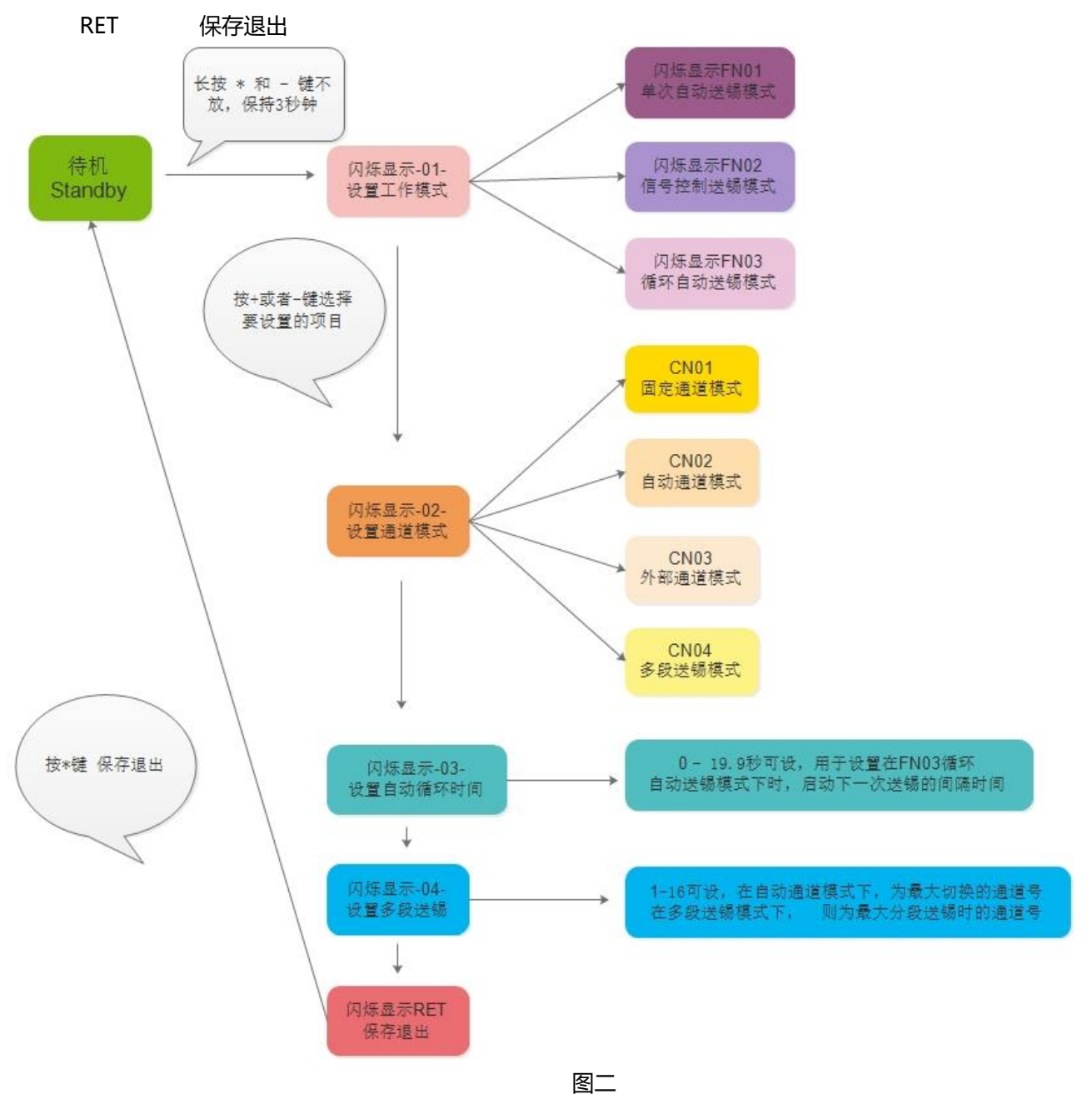

### 五、 送锡参数设置

在普通工作界面下,长按\*键不放超过3秒钟,闪烁显示 SE 01,表示已进入送锡参数设置页面。 送锡参数设置页面共有4个参数可设置,如下:

- SE01: 选择要设置的通道,从 CH1 到 CH16 可选,表示后面要设置的是哪个通道的参数
- SE02: 送锡长度设置,单位为毫米 mm,参数对应图一的步骤1
- SE03: 间隔时间设置,单位为毫秒 ms,参数对应图一的步骤 2

SE04: 回锡长度设置,单位为毫米 mm,参数对应图一的步骤 3

SE05: 当前通道的送锡与回锡的速度。

- R E T: 保存退出设置
- 六、 接口定义

如下图所示

| 端口号 | 端口名称      | 端口功能         | 输入/输出 |
|-----|-----------|--------------|-------|
| 1   | Motor-GND | 马达供电 24V 负   | I     |
| 2   | Motor-24V | 马达供电 24V 正   | I     |
| 3   | 485-A     | 485 通讯 A 线   | I/O   |
| 4   | 485-B     | 485 通讯 B 线   | I/O   |
| 5   | FOOT+     | 脚踩开关         | I     |
| 6   | FOOT-     | 脚踩开关         | I     |
|     |           |              |       |
| 7   | PLC-GND   | PLC 供电 24V 负 | I     |
| 8   | PLC-24V   | PLC 供电 24V 正 | I     |
| 9   | START     | 外部启动信号       | I     |
| 10  | CH0       | 外部通道选择 CH0   | I     |
| 11  | CH1       | 外部通道选择 CH1   | I     |
| 12  | CH2       | 外部通道选择 CH2   | I     |
| 13  | CH3       | 外部通道选择 CH3   | I     |
| 14  | ОК        | 送锡完成输出信号     | 0     |
|     |           |              |       |
| 15  | A+        | 步进马达 A+      |       |
| 16  | A-        | 步进马达 A-      |       |
| 17  | B+        | 步进马达 B+      |       |
| 18  | B-        | 步进马达 B-      |       |

图三

七、使用注意事项

1、关于供电电压。要求最高不超过 DC30V,供电电源的电流不小于 3A。

- 2、供电电源分为马达供电和 PLC 光电接口供电,这两个供电如果对抗干绕要求不高的情况下,可以并在 一起使用。但在对抗干绕要求高的情况下,建议隔离使用两个电源供电,以减小马达运行时对 PLC 的 干绕问题。
- 3、 启动信号的的脉冲宽度保持在 50ms 以上, 否则有可能会检测到启动信号。
- 切换通道时,请在待机的情况下,如果在一个送锡流程并没有完成的情况下,切换通道,那么,这个 送锡流程的参数可能会串通道。
- 5、送锡完成信号为低电平有效,当运行在一个送锡流程时,送锡完成信号为高电平,当在一个送锡流程 完成后,或者待机状态时,送锡完成信号为低电平。